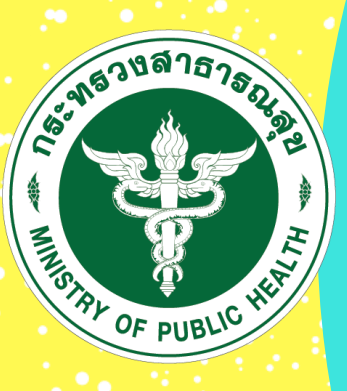

# <mark>คู่มือการใช้งาน</mark>

## ระบบรายงานการเรี่ยโร <mark>และการให้หรือรับของขวัญหรือประโยชน์อื่นใด MOPH Solicit Report System: MSRS</mark>

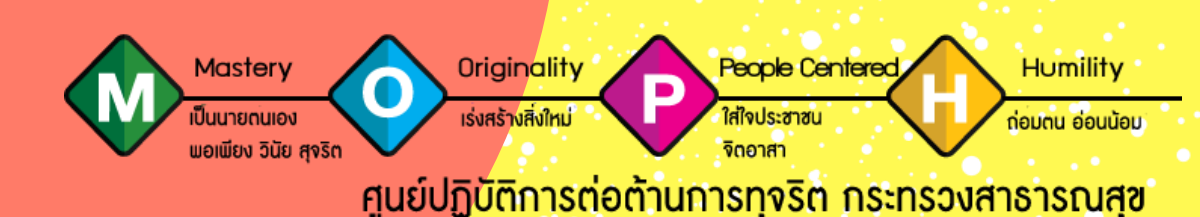

สำนักงาน ก.พ. กำหนดให้ส่วนราชการระดับกรม รายงานผลการส่งเสริมการปฏิบัติ ตามประมวลจริยธรรมข้าราชการพลเรือน :กรณีการเรี่ยไร และกรณีการให้หรือรับของขวัญหรือประโยชน์อื่นใด เป็นประจำทุกปี ตามแบบรายงานที่กำหนด เพื่อให้เป็นไปตามแนวทางการส่งเสริมการปฏิบัติตามประมวล จริยธรรมข้าราชการพลเรือน ซึ่งกำหนดมาตรฐานทางจริยธรรมของข้าราชการพลเรือนในการป้องกันปัญหา ผลประโยชน์ทับซ้อนในการปฏิบัติราชการหลายประการและต้องแยกเรื่องส่วนตัวออกจากตำแหน่งหน้าที่ และยึดถือประโยชน์ส่วนรวมของประเทศชาติเหนือกว่าประโยชน์ส่วนตัวและต้องละเว้นการแสวงหาประโยชน์ ส่วนตนและประโยชน์ที่มิชอบโดยอาศัยตำแหน่งหน้าที่ ไม่กระทำการอันเป็นการขัดกันระหว่างประโยชน์ ส่วนตนและประโยชน์ส่วนรวม

สำนักงานปลัดกระทรวงสาธารณสุข โดยศูนย์ปฏิบัติการต่อต้านการทุจริต กระทรวงสาธารณสุข ได้พัฒนารูปแบบการรายงานผลการส่งเสริมการปฏิบัติตามประมวลจริยธรรมข้าราชการพลเรือน : กรณีการเรี่ยไร และกรณีการให้หรือการรับของขวัญหรือประโยชน์อื่นใด ของหน่วยงานในสังกัดสำนักงานปลัดกระทรวง สาธารณสุข ราชการบริหารส่วนกลาง และราชการบริหารส่วนภูมิภาค ให้อยู่ในลักษณะการรายงานผ่านระบบ อิเล็กทรอนิกส์ โดยจัดทำระบบ MOPH Solicit Report System หรือเรียกโดยย่อว่า ระบบ MSRS เพื่อให้การรายงาน ๆ เป็นไปอย่างมีประสิทธิภาพ เกิดความสะดวก รวดเร็ว ลดการใช้กระดาษ สามารถประมวลผลข้อมูล ได้อย่างแม่นตรง และเป็นวัตกรรมการปฏิบัติงานด้านการป้องกันและปราบปรามการทุจริตที่เป็นรูปธรรม ตลอดจนเป็นไปตามแนวทางการขับเคลื่อนรัฐบาลดิจิทัล ทั้งนี้ ได้แจ้งข้อมูลลิขสิทธิ์ไว้ต่อกรมทรัพย์สิน ทางปัญญาแล้ว ทะเบียนข้อมูลเลขที่ ว1.008462 คำขอแจ้งข้อมูลเลขที่ 381065 ออกให้ ณ วันที่ 6 มีนาคม พ.ศ. 2563 ประเภทงาน วรรณกรรม ลักษณะงาน โปรแกรมคอมพิวเตอร์ ชื่อผลงาน โปรแกรมคอมพิวเตอร์ "ระบบรายงานการเรี่ยไรและการให้หรือรับของขวัญหรือประโยชน์อื่นใด "( MOPH Solicit Report System) จึงจัดทำคู่มือการใช้งานระบบ MOPH Solicit Report System : MSRS ขึ้น เพื่อให้เจ้าหน้าที่ผู้รับผิดชอบ การรายงาน ๆ ดังกล่าว มีความรู้ความเข้าใจเกี่ยวกับวิธีการใช้งานระบบ ๆ อันจะทำให้การรายงาน ๆ เป็นไปด้วยความถูกต้อง เรียบร้อย และเป็นไปในทิศทางเดียวกัน ส่งผลต่อการประเมินคุณธรรมและความ โปร่งใสในการดำเนินงานของสำนักงานปลัดกระทรวงสาธารณสุข (Integrity and Transparency Assessment : ITA) ได้อีกทางหนึ่ง

> ศูนย์ปฏิบัติการต่อต้านการทุจริต กระทรวงสาธารณสุข กรกฎาคม 2563

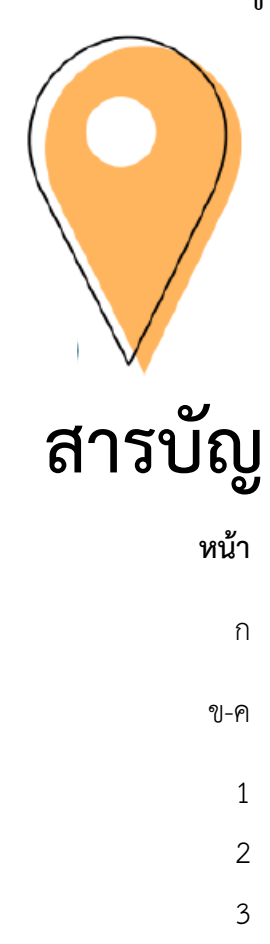

| คำนำ                                                                                | ก   |
|-------------------------------------------------------------------------------------|-----|
| สารบัญ                                                                              | ข-ค |
| วิธีการเข้าใช้งาน                                                                   | 1   |
| แสดงหน้าจอเข้าสู่ระบบ กรอกชื่อผู้ใช้และรหัสผ่าน                                     | 2   |
| เข้าสู่ระบบการใช้งาน                                                                | 3   |
| รายละเอียดเมนูการใช้งาน เมื่อเข้าสู่ระบบ จะแสดงเมนูการจัดการ                        | 4   |
| แบบรายงานการเรี่ยไร                                                                 | 6   |
| แบบรายงานการเรี่ยไร                                                                 | 7   |
| 1. กรณีที่หน่วยงานดำเนินการเรี่ยไร                                                  | 7   |
| <ol> <li>กรณีที่หน่วยงานเข้าไปมีส่วนเกี่ยวข้องหรือให้ความร่วมมือกับบุคคล</li> </ol> | 11  |
| นิติบุคคล หรือหน่วยงานรัฐอื่น                                                       |     |
| แบบรายงานการให้หรือการรับของขวัญหรือประโยชน์อื่นใด                                  | 14  |
| แบบรายงานการให้หรือการรับของขวัญหรือประโยชน์อื่นใด                                  | 15  |
| <ol> <li>ของขวัญหรือประโยชน์อื่นใดที่ได้รับ มูลค่าไม่เกิน 3,000 บาท</li> </ol>      | 15  |
| <ol> <li>ของขวัญหรือประโยชน์อื่นใดที่ได้รับ มูลค่าเกิน 3,000 บาท</li> </ol>         | 18  |
| แบบรายงานการดำเนินการตามแนวทางการส่งเสริมการปฏิบัติ                                 | 21  |
| ตามประมวลจริยธรรมข้าราชการพลเรือน                                                   |     |
| แบบรายงานการดำเนินการตามแนวทางการส่งเสริมการปฏิบัติ                                 | 22  |
| ตามประมวลจริยธรรมข้าราชการพลเรือน                                                   |     |

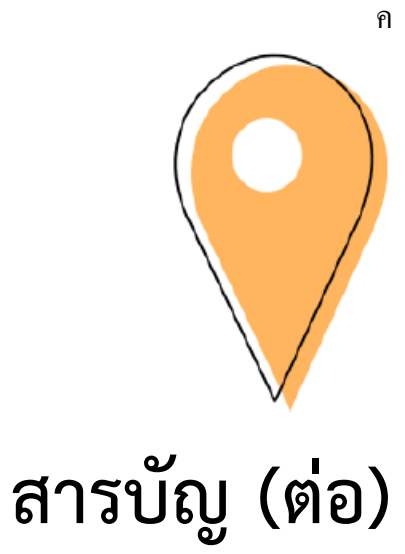

|                              | หน้า |
|------------------------------|------|
| การแสดงสถานะเข้าใช้งานในระบบ | 26   |
| การแสดงสถานะเข้าใช้งานในระบบ | 27   |
| ข้อมูลการรายงาน              | 28   |
| ข้อมูลการรายงาน              | 29   |
| ผู้จัดทำ                     | 31   |

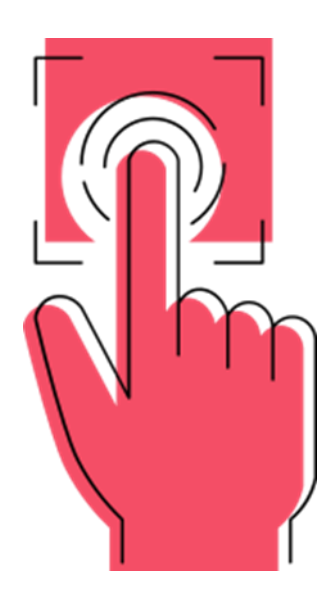

# วิธีการเข้าใช้งาน

ผู้ใช้งานระบบสามารถเข้าใช้งานได้ที่ http://www.stopcorruption.moph.go.th ดังภาพ

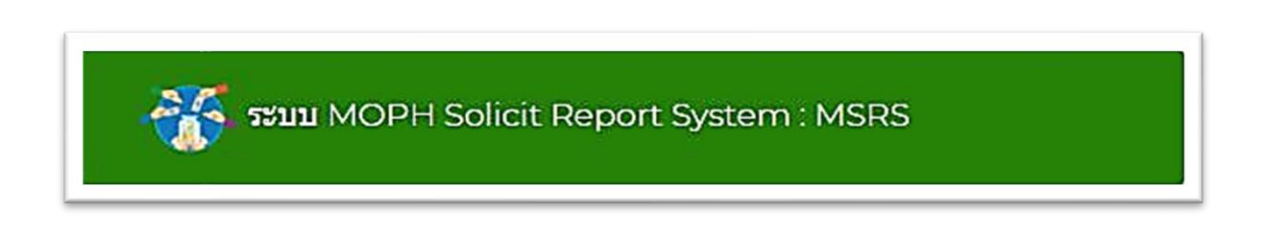

## จะแสดงหน้าจอเข้าสู่ระบบ กรอก ชื่อผู้ใช้งานและรหัสผ่านดังภาพข้างล่าง

| CF PUBLIC                                                                                                    |  |
|----------------------------------------------------------------------------------------------------|--|
| ระบบรายงานการเรี่ยไรและการให้หรือรับของขวัญหรือประโยชน์อื่นใด<br>1 ศูนย์ปฏิบัติการต่อต้านการทุจริต กระทรวงสาธารณสุข (ศปห.)<br>• Usemane<br>2<br>• Password |  |
| ≜ เช่าผู้สาม                                                                                                    |  |
| **กรณ์เล็ม PASSWORD ติดต่อมู่ดูแสระบบ                                                                                                    |  |

## รูปภาพแสดงหน้าจอสู่ระบบ

- 1. ชื่อผู้ใช้งาน
- 2. รหัสผู้ใช้งาน

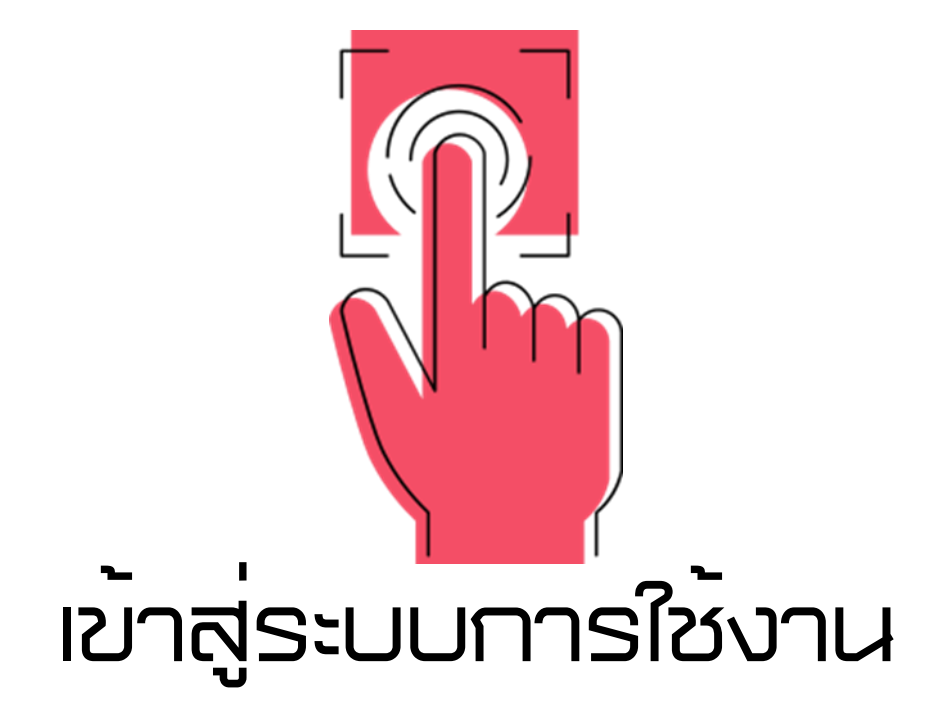

เมื่อเข้าสู่ระบบแล้วจะพบหน้าจอการใช้งาน ดังภาพ

| <ul> <li>Online</li> <li>กรอกแบบรายงาน</li> <li>ม้อมูลรายงาน</li> </ul> | แบบรายงานการเรี่ยไรและการให้หรือรับของขวัญหรือประโยชน์อื่นใด (ราย 6 เดือน)<br>ประจำปึงบประมาณ พ.ศ. 2563 รอบที่ 2 ระหว่างวันที่ 02 เม.ย. 2563 ถึง 30 ก.ย. 2563<br>หน่วยงาน <u>สสจ.ลพบุร</u> ี |                                                                                      |  |
|-------------------------------------------------------------------------|----------------------------------------------------------------------------------------------------|--------------------------------------------------------------------------------------|--|
| 🎟 สรุปรายงานผล<br>อูมิลการไข่งาน                                        | 1.แบบรายงานการเรียไร                                                                                                    | 2.แบบรายงาน<br>การให้หรือรับของขวัญหรือประโยชน์อื่นใด                                |  |
| 🧧 ดู่มีอการใช้งาน                                                       | <b>≰</b> วิการเรียไร                                                                                                    | รุ≎ การให้หรือรับของขวัญ                                                             |  |
|                                                                         | 🕒 1.1 กรณีที่หน่วยงานต่าเนินการเรี่ยไร                                                                                                    | 🗋 2.1 จำนวนของขวัญ มูลค่าไม่เกิน 3,000 บาท                                           |  |
| 🖗 ออกจากระบบ                                                            | ปัญหาของของว่า<br>ปี 1.2 กรณีที่หน่วยงานเข่าไปมีส่วนเกี่ยวข้องหรือให้ความร่วมมือกับบุลคล<br>บิลีบุลคล หรือหน่วยงานของรัฐอื่น<br>บิลีบุลคล หรือหน่วยงานของรัฐอื่น                             | สงบมหางบบหารอบ<br>[] 2.2 จำนวนของขวัญ มูลต่าเก็บ 3,000 บาท<br>(ส่งไม่มีการบันศึกร้อย |  |
|                                                                         | 3.การดำเนินการ ตามแนวทางการส่งเสริมก                                                                                                    | ารปฏิบัติตามประมวลจริยธรรมข้าราชการพลเรือน                                           |  |
|                                                                         | 3.1 การด่าเน็นการ                                                                                                    | สิงไม่มีการบันทึกข้อมู                                                               |  |
|                                                                         |                                                                                                    |                                                                                      |  |

รูปภาพแสดงเมนูหน้าจอการใช้งาน

### รายละเอียดเมนูการใช้งาน เมื่อเข้าสู่ระบบ จะแสดงเมนูการจัดการ ประกอบไปด้วย

- 1. กรอกแบบรายงาน
- 2. ข้อมูลรายงาน
- 3. สรุปรายงานผล (เมนูสำหรับสำนักงานสาธารณสุขจังหวัด)
- 4. คู่มือการใช้งาน ผู้เข้าใช้งานทุกระดับสามารถ ดาวน์โหลดคู่มือการใช้งานได้

### คำอธิบาย การเรี่ยไร

- 1. กรณีเรี่ยไรเป็นการรายงานผลการดำเนินการมี 2 กรณี ดังนี้
  - 1.1 กรณีที่หน่วยงานดำเนินการเรี่ยไร
  - 1.2 กรณีที่หน่วยงานเข้าไปมีส่วนเกี่ยวข้อง

### คำอธิบายการให้หรือรับของขวัญ

- 1. กรณีการให้หรือรับของขวัญเป็นการรายงานผลการดำเนินการ 2 ประเภท ดังนี้
  - 1.1 จำนวนของขวัญ มูลค่าไม่เกิน 3,000 บาท
  - 1.2 จำนวนของขวัญ มูลค่าเกิน 3,000 บาท

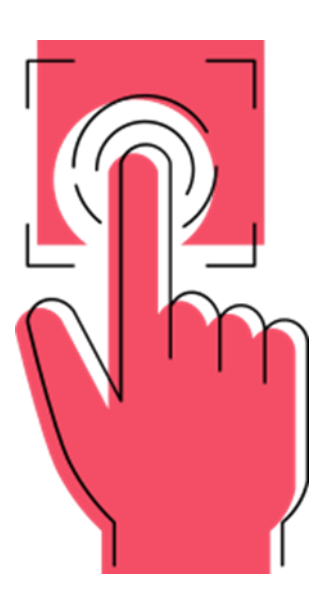

# แบบรายงานเรี่ยไร

คู่มีอระบบ MOPH Solicit Report System : MSRS

รายละเอียดเมนูการเข้าใช้งาน

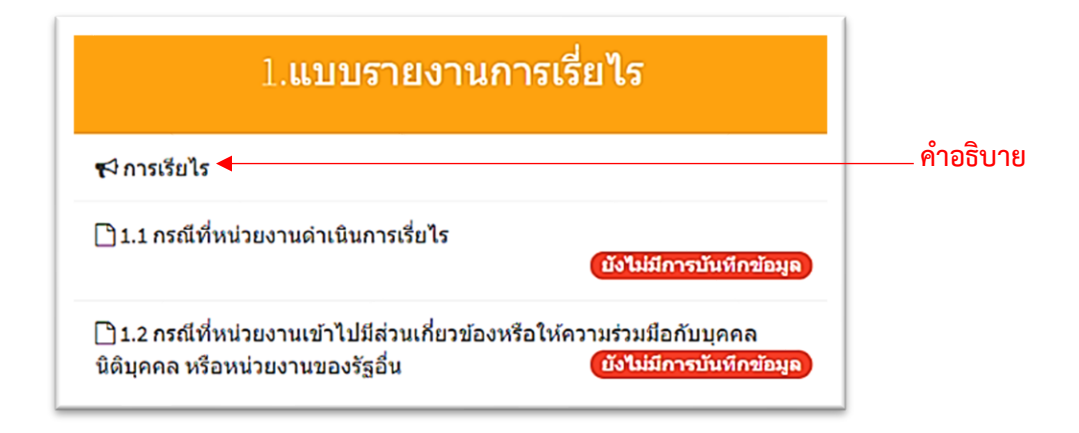

## แบบรายงานการเรี่ยไร ประกอบไปด้วย

 กรณีที่หน่วยงานดำเนินการเรี่ยไร กดเข้าสู่เมนูตามภาพ

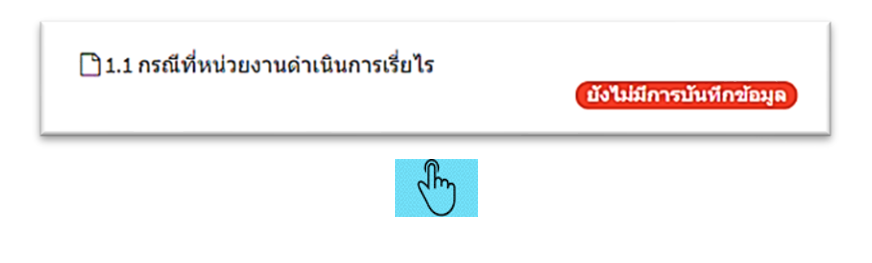

## คำอธิบาย : แสดงหน้าจอ การกรอกข้อมูลแบบรายงานกรณีหน่วยงานดำเนินการเรี่ยไรโดยระบุจำนวนครั้ง ตามการดำเนินงาน ดังภาพ

| 1.1 กรณีที่หน่วยงานดำเนินการเรี่ยไร # หรัพสด - ชมต์กแบบฟอ              |                                                                |                        |                               |                  |
|------------------------------------------------------------------------|----------------------------------------------------------------|------------------------|-------------------------------|------------------|
| กรณีที่หน่วยงานดำเนินกา <sup>.</sup><br><u>คำอธิบาย</u> กรอกข้อมูลกรณ์ | รเรียไร <b>1</b><br>เการเรียไรโดยระบุจำนวนครั้งดามการดำเนินการ | 2                      | 3                             | 4                |
| หน่วยงาน <u>สสจ.สระ</u> :                                              | <u> </u>                                                       |                        |                               |                  |
| ประเภทการเรียไร                                                        |                                                                | การดำเ                 | นินการ (ครึ่ง)                | •                |
|                                                                        | ขออนุญาตจาก กคร.                                               | ไม่ได้ขออนุญาตจาก กคร. | <b>ได</b> ้รับยกเว้นดามกฎหมาย | รวมจำนวน (ครั้ง) |
| <ol> <li>ด) การเรียไรเพื่อประโยชน์ขอ</li> </ol>                        | งหน่วยงาน                                                      |                        |                               |                  |
| (๑) ทอดผ้าป่า                                                          | 0                                                              | 1                      | - เลือก 🗸 🗸                   | 1                |
| (๒) ทอดกฐิน                                                            | ٥                                                              | 0                      | - เลือก 🗸 🗸                   | 0                |
| (๓) จำหน่ายบัตรกิจกรรมเพื่อ<br>การกุศล                                 | 0                                                              | 0                      | - เลือก                       | 0                |
| - กอล์ฟ                                                                | 0                                                              | 1                      | — เลือก — 🗸 🗸                 | 1                |
| - มวย                                                                  | 0                                                              | 1                      | เลือก 🗸                       | 1                |
| - เดิน - วิ่ง                                                          | 0                                                              | 0                      | – เลือก – 🗸 🗸                 | 0                |
| - วิ่งมาราธอน                                                          | ٥                                                              | 0                      | - เลือก 🗸 🗸                   | 0                |
| - ฟุตบอล                                                               | 0                                                              | 0                      | เลือก 🗸 🗸                     | 0                |
| - คอนเสิร์ต                                                            | 0                                                              | 0                      | เลือก 🗸 🗸                     | 0                |
| - ไถ่ชีวิตโด-กระบือ                                                    | 0                                                              | 0                      | เลือก                         | 0                |
| - จำหน่ายเสื้อ เข็มกลัด กระเป๋า<br>ของที่ระลึก ฯลฯ                     | 0                                                              | 0                      | - เสือก                       | 0                |
| - อื่นๆ (ระบุ)                                                         | D                                                              | 0                      | - เลือก                       | 0                |
| ราม                                                                    | 0                                                              | 2                      | 0                             | 2                |

รูปภาพที่ 1 การกรอกข้อมูล

| b) การเรียไรเพื่อสาธารณประโเ                       | บชน์ |   |                |   |
|----------------------------------------------------|------|---|----------------|---|
| (๑) ทอดค้าป่า                                      | 0    | 0 | - เลือก        | 0 |
| (๒) ทอดกฐิน                                        | 0    | 0 | เดือก          | 0 |
| (๓) จำหน่ายบัตรกิจกรรมเพื่อการ<br>ภุศล             | 0    | 0 | (- เลือก - 🗸 🗸 | 0 |
| - กอล์ฟ                                            | 0    | 0 | – เลือก – 🗸 🗸  | 0 |
| - มวย                                              | 0    | 0 | – เดือก – 🗸 🗸  | 0 |
| - เดิน - วิ่ง                                      | 0    | 0 | – เลือก – 🗸 🗸  | 0 |
| - วิ่งมาราชอน                                      | 0    | 0 | – เดือก – 🗸 🗸  | 0 |
| -ฟุตบอล                                            | 0    | 0 | – เลือก – 🗸 🗸  | 0 |
| - คอนเสิร์ด                                        | 0    | 0 | – เดือก – 🗸 🗸  | 0 |
| - ได้ชีวิตโค-กระบือ                                | 0    | 0 | – เลือก – 🗸 🗸  | 0 |
| - จำหน่ายเสื้อ เข็มกลัด กระเป๋า<br>ของที่ระลึก ฯลฯ | D    | D | - เดือก        | D |
| - อื่นๆ (ระบุ)                                     | 0    | D | — เดือก — 🗸 🗸  | 0 |
| รวม                                                | 0    | 0 | 0              | 0 |
| (๙) รับบริจาคทรัพย์เพื่อ                           | 0    | 0 | - เลือก - 🗸 🗸  | 0 |
| - ก่อสร้างอาคาร                                    | 0    | 0 | – เลือก – 🗸 🗸  | 0 |
| - ช่อมแชมอาคาร                                     | 0    | 0 | - เดือก - 🗸 🗸  | 0 |
| - ชื้อครุภัณฑ์ - อุปกรณ์ทางการ<br>แพทย์            | 0    | 0 | — เด็อก — 🗸 🗸  | 0 |
| - อื่นๆ (ระบุ)                                     | 0    | D | - เลือก - 🗸 🗸  | 0 |
| รวม                                                | 0    | 0 | 0              | 0 |

รูปภาพที่ 1 การกรอกข้อมูล (ต่อ)

| (๔) รับบริจาคทรัพย์เพื่อ                | 0                                                  | 0              | iðan                  | 0  |
|-----------------------------------------|----------------------------------------------------|----------------|-----------------------|----|
| - ก่อสร้างอาคาร                         | 0                                                  | 0              | - เดือก 🗸 🗸           | 0  |
| - ช่อมแชมอาคาร                          | 0                                                  | 0              | - เลือก 🗸 🗸           | 0  |
| - ชื้อครุภัณฑ์ - อุปกรณ์ทางการ<br>แพทย์ | 0                                                  | 0              | - เดือก - 🗸 🗸         | 0  |
| - อื่นๆ (ระบุ)                          | 0                                                  | 0              | เดือก                 | 0  |
| 533                                     | 0                                                  | 0              | D                     | 0  |
| ๓) กรณีอื่นๆ                            |                                                    |                |                       |    |
| (a)                                     | 0                                                  | 0              | เดือก                 | 0  |
| (9)                                     | O                                                  | 0              | - เดือก - 🗸 🗸         | 0  |
| (m)                                     | 0                                                  | 0              | - เดือก 🗸 🗸           | D  |
| ຣາມ                                     | 0                                                  | 0              | 0                     |    |
| ผู้บันทึก :<br>เบอร์โทรดิดต่อ :         |                                                    | ผู้ตรวจสอบ :   | 8 8                   |    |
|                                         | 9                                                  | O ลัพเดทท่อมูล | A änännedoriaga 🚽 🚽 🚺 | .0 |
|                                         |                                                    |                |                       |    |
| 2019 สุนย์ปฏิบัติการต่อต้านการพ         | เจริต กระทรวงสาธารณสุข (ศปท.) All Rights Reserved. |                |                       |    |

รูปภาพที่ 1 การกรอกข้อมูล (ต่อ)

## คำอธิบายข้อมูลตามรูปภาพที่ 1 กรณีที่หน่วยงานดำเนินการเรี่ยไร

## คำอธิบาย : ความหมายของกรณีเรี่ยไร

## เลือกการดำเนินการ (ครั้ง) โดย

- 1. ขออนุญาตจาก กคร. กรอกข้อมูลตามที่แบบรายงานกำหนด
- 2. ไม่ได้ขออนุญาตจาก กคร. กรอกข้อมูลตามที่แบบรายงานกำหนด
- 3. ได้รับการยกเว้นตามกฎหมาย เลือกในส่วนที่เข้าเกณฑ์ของหน่วยงานที่จะทำการเรี่ยไร ประกอบไปด้วย
  - 3.1 เป็นนโยบายเร่งด่วนของรัฐบาล และมีมติคณะรัฐมนตรีให้เรี่ยไรได้
  - 3.2 เป็นการเรี่ยไรที่รัฐบาลหรือหน่วยงานของรัฐจำเป็นต้องดำเนินการเพื่อช่วยเหลือ
  - 3.3 ผู้เสียหายหรือบรรเทาความเสียหายที่เกิดจากสาธารณภัยหรือเหตุการณ์ใดที่สำคัญ
  - 3.4 เป็นการเรี่ยไรเพื่อร่วมกันทำบุญเนื่องในโอกาสการทอดผ้าพระกฐินพระราชทาน
  - 3.5 เป็นการเรี่ยไรตามข้อ 18 (1) หรือ (3) เพื่อให้ได้เงินหรือทรัพย์สินไม่เกินจำนวนเงินหรือมูลค่า ตามที่ กคร. กำหนดโดยประกาศในราชกิจจานุเบกษา
  - 3.6 เป็นการเข้าไปมีส่วนเกี่ยวข้องกับการเรี่ยไรตามข้อ 18 (4) ซึ่ง กคร. ได้ประกาศในราชกิจจานุเบกษา ยกเว้นให้หน่วยงานของรัฐดำเนินการได้โดยไม่ต้องขออนุมัติ
  - เป็นการให้ความร่วมมือกับหน่วยงานของรัฐอื่นที่ได้รับอนุมัติหรือได้รับยกเว้นในการขออนุมัติ ตามระเบียบนี้แล้ว
- 4. ช่องกรอกข้อมูลรวมจำนวน (ครั้ง) หมายถึง จำนวนครั้งในการดำเนินการ
- 5. ช่องกรอกข้อมูลรวม หมายถึง จำนวนรวมทั้งหมดที่รวมเฉพาะหัวข้อใหญ่โดยระบบจะรวมโดยอัตโนมัติ
- 6. ช่องกรอกข้อมูลผู้บันทึก หมายถึง ชื่อเจ้าหน้าที่ผู้กรอกข้อมูลรายงาน
- 7. ช่องกรอกข้อมูลเบอร์โทรติดต่อ หมายถึง หมายเลขโทรศัพท์เจ้าหน้าที่ผู้กรอกข้อมูลรายงาน
- 8. ช่องกรอกข้อมูลผู้ตรวจสอบ หมายถึง หัวหน้าหน่วยงาน / หรือผู้ที่ได้รับมอบหมายตรวจสอบรายงาน
- 9. เมนูอัพเดทข้อมูล หมายถึง การบันทึกข้อมูลที่ได้ทำการกรอกข้อมูลรายงานแล้ว
- เมนูยืนยันการส่งข้อมูล หมายถึง เป็นการยืนยันการส่งข้อมูลเพื่อให้ผู้ดูแลระบบเข้าตรวจสอบ และไม่สามารถเข้าแก้ไขข้อมูลกรณียืนยันการส่งแล้ว

 กรณีที่หน่วยงานเข้าไปมีส่วนเกี่ยวข้องหรือให้ความร่วมมือกับบุคคล นิติบุคคล หรือหน่วยงานรัฐอื่น

กดเข้าสู่เมนูตามภาพ

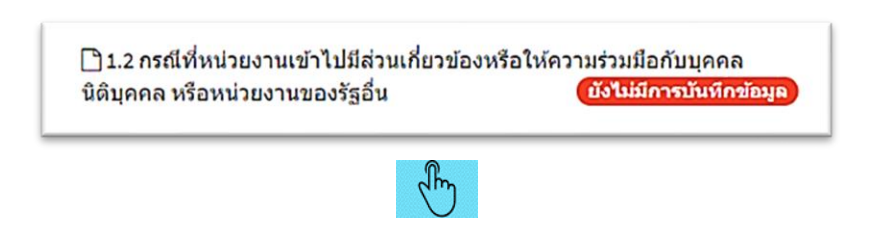

คำอธิบาย : แสดงหน้าจอการกรอกข้อมูลแบบรายงานกรณีหน่วยงานเข้าไปมีส่วนเกี่ยวข้องหรือให้ความร่วมมือ กับบุคคล นิติบุคคล หรือหน่วยงานรัฐอื่น โดยระบุจำนวนครั้งตามประเภทแหล่งของเงิน หรือทรัพย์สินที่ใช้ ดังภาพ

| 2 กรณีที่หน่วยงานเข้าไปมีส                                                         | ่วนเกี่ยวข้อง                                                                      |                                                                       |                                                 |                        | ¥ หน้าหลัก ≻ บันทึกแบบท |
|------------------------------------------------------------------------------------|------------------------------------------------------------------------------------|-----------------------------------------------------------------------|-------------------------------------------------|------------------------|-------------------------|
| กรณีที่หน่วยงานเข้าไปมีส่วนเกี่ยวข้อง<br><u>คำอธิบาย</u> กรอกข้อมูลกรณีที่หน่วยงาง | งหรือให้ความร่วมมือกับบุคคล นิติบุคคล ห<br>แของท่านเข้าไปมีส่วนเกี่ยวข้องหรือให้คว | รือหน่วยงานของรัฐอื่น<br>ามร่วมมือ กับบุคคล นิติบุคคล หรือหน่วยงานของ | รัฐอื่น โดยระบุจำนวนครั้งตามประเภทแหล่งของเงินห | รือทรัพย์สินที่ใช้ 5 🥆 |                         |
| หน่วยงาน <u>สสจ.สระบุรี</u>                                                        |                                                                                    |                                                                       |                                                 | $\sim$                 | <                       |
| ประเภทการเรียไร                                                                    |                                                                                    | แหล่งของเ                                                             | งินหรือหรัพย์สินที่ใช้ (ครั้ง)                  |                        |                         |
|                                                                                    | สวัสด์การ                                                                          | ชำราชการ / เจ้าหน้าที่รัฐ                                             | ภาดเอกช่น / ประชาช่น                            | อื่น 1                 | รวมจำนวน<br>(ครั้ง)     |
| <ul> <li>ด) การเรียไรเพื่อประโยชน์ของหน่วยงาน</li> </ul>                           |                                                                                    |                                                                       |                                                 |                        |                         |
| (๑) ทอดผ้าป่า                                                                      | <u>□ 1</u>                                                                         | · 2                                                                   | · 3                                             | • 4                    | 0                       |
| (๒) ทอดกรุ่น                                                                       | 0                                                                                  | 0                                                                     | 0                                               | 0                      | 0                       |
| (๓) จำหน่ายมัตรกิจกรรมเพื่อการ<br>ภูศิล                                            | 0                                                                                  | 0                                                                     | 0                                               | 0                      | 0                       |
| - กอล์ฟ                                                                            | 0                                                                                  | 0                                                                     | 0                                               | 0                      | 0                       |
| - มวย                                                                              | 0                                                                                  | 0                                                                     | 0                                               | 0                      | 0                       |
| - เดิน - วิ่ง                                                                      | 0                                                                                  | 0                                                                     | 0                                               | 0                      | 0                       |
| - วิ่งมาราธอน                                                                      | 0                                                                                  | 0                                                                     | 0                                               | 0                      | 0                       |
| - ฟุตบอล                                                                           | 0                                                                                  | 0                                                                     | 0                                               | 0                      | 0                       |
| - คอนเสิร์ค                                                                        | 0                                                                                  | 0                                                                     | 0                                               | 0                      | 0                       |
| - ไถ่ชีวิตโค-กระบือ                                                                | 0                                                                                  | 0                                                                     | 0                                               | 0                      | 0                       |
| - จำหน่ายเสื้อ เข็มกลัด กระเป้า<br>ของที่ระลึก ฯลฯ                                 | 0                                                                                  | 0                                                                     | 0                                               | 0                      | 0                       |
| - ລົ້ນໆ (ຈະນຸ)                                                                     | 0                                                                                  | 0                                                                     | 0                                               | 0                      | 0                       |
| 538                                                                                | 0                                                                                  | 0                                                                     | 0                                               | 0                      | 0                       |

รูปภาพที่ 2 การกรอกข้อมูล

รูปภาพที่ 2 การกรอกข้อมูล (ต่อ)

© 2019 ศูนย์ปฏิบัติการต่อต้านการทุจริต กระทรวงสาธารณสุข (ศปท.) All Rights Rese

|                                                    | 10 | 0 อัพเคพร้อมอ       | 🖌 ถึงบังการส่งห้อมล | 11 |   |
|----------------------------------------------------|----|---------------------|---------------------|----|---|
| ผู้บันทึก :<br>เบอร์โทรดิตต่อ :                    |    | 7 ผู้ครวจสอบ :<br>8 | 9                   |    |   |
| ຣາມ                                                | 0  | 0                   | 0                   | 0  | 0 |
| n)                                                 | 0  | ٥                   | 0                   | 0  | 0 |
| b)                                                 | 0  | 0                   | 0                   | 0  | 0 |
| a)                                                 | 0  | 0                   | 0                   | 0  | 0 |
| ร) กรณีอื่นๆ                                       |    |                     |                     |    |   |
| รวม                                                | 0  | 0                   | 0                   | 0  | 0 |
| อื่นๆ (ระบุ)                                       | 0  | ٥                   | 0                   | 0  | 0 |
| ช่วยเหลือกลุ่มผู้ด้อยโอกาส                         | 0  | 0                   | 0                   | 0  | 0 |
| ทำบุบำรุงพระพุทธศาสนา                              | 0  | 0                   | 0                   | 0  | 0 |
| ช่วยเหลือผู้ประสบภัยพิบัติ                         | 0  | ٥                   | 0                   | 0  | 0 |
| ⊲) รับบริจาคทรัพย์เพื่อ                            | 0  | 0                   | 0                   | 0  | 0 |
| ราม                                                | 0  | 0                   | 0                   | 0  | 0 |
| อื่นๆ (ระบุ)                                       | 0  | 0                   | 0                   | 0  | 0 |
| - จำหน่ายเสื้อ เข็มกลัด กระเป้า<br>ของที่ระลึก ฯลฯ | 0  | 0                   | 0                   | 0  | 0 |
| ใถข่วดโด-กระบอ                                     | 0  | 0                   | 0                   | 0  | 0 |

## รูปภาพที่ 2 การกรอกข้อมูล (ต่อ)

| (๙) รับบริจาคทรัพย์เพื่อ                           | 0    | 0 | 0 | 0 | 0 |
|----------------------------------------------------|------|---|---|---|---|
| - ช่วยเหลือผู้ประสบภัยพิบัติ                       | 0    | 0 | 0 | 0 | 0 |
| - ทำนุบำรุงพระพุทธศาสนา                            | 0    | 0 | 0 | 0 | 0 |
| - ช่วยเหลือกลุ่มผู้ด้อยโอกาส                       | 0    | 0 | 0 | 0 | 0 |
| - อื่นๆ (ระบุ)                                     | 0    | 0 | 0 | 0 | 0 |
| รวม                                                | 0    | 0 | 0 | 0 | 0 |
| b) การเรี่ยไรเพื่อสาธารณประโย                      | อชน์ |   |   |   |   |
| (๑) ทอดด้ำป่า                                      | 0    | 0 | 0 | 0 | 0 |
| (๒) หอดกฐิน                                        | 0    | 0 | 0 | 0 | 0 |
| (๓) จำหน่ายบัครกิจกรรมเพื่อการ<br>กุศล             | 0    | 0 | 0 | D | 0 |
| - ภอลัฟ                                            | 0    | 0 | 0 | 0 | 0 |
| - 1100                                             | 0    | 0 | 0 | 0 | 0 |
| - เดิน - วิ่ง                                      | 0    | 0 | 0 | 0 | 0 |
| - วึ่งมาราธอน                                      | 0    | 0 | 0 | 0 | 0 |
| - ฟุตบอล                                           | 0    | 0 | 0 | 0 | 0 |
| - คอนเสิร์ด                                        | 0    | 0 | 0 | 0 | 0 |
| - ไถ่ชีวิตโค-กระบือ                                | 0    | 0 | 0 | 0 | 0 |
| - จำหน่ายเสื้อ เข็มกลัด กระเป๋า<br>ของที่ระลึก ฯลฯ | 0    | 0 | 0 | 0 | 0 |
| - อื่นๆ (ระบุ)                                     | 0    | 0 | 0 | 0 | 0 |
| รวม                                                | 0    | 0 | 0 | 0 | 0 |

## คำอธิบายข้อมูลตามรูปภาพที่ 2 กรณีที่หน่วยงานเข้าไปมีส่วนเกี่ยวข้องหรือให้ความร่วมมือ กับบุคคล นิติบุคคล หรือหน่วยงานรัฐอื่น

เลือกจากแหล่งของเงินหรือทรัพย์สินที่ใช้

- 1. สวัสดิการ เลือกกรอกข้อมูลตามที่แบบรายงานกำหนด
- 2. ข้าราชการ / เจ้าหน้าที่ของรัฐ เลือกกรอกข้อมูลตามที่แบบรายงานกำหนด
- 3. ภาครัฐ / ประชาชน เลือกกรอกข้อมูลตามที่แบบรายงานกำหนด
- 4. อื่น ๆ (ที่นอกเหนือจากเมนูที่มี) เลือกกรอกข้อมูลตามที่แบบรายงานกำหนด
- 5. ช่องกรอกข้อมูลรวมจำนวน (ครั้ง) หมายถึง จำนวนครั้งในการดำเนินการ
- 6. ช่องกรอกข้อมูลรวม หมายถึง จำนวนรวมทั้งหมดที่รวมเฉพาะหัวข้อใหญ่โดยระบบจะรวมโดยอัตโนมัติ
- 7. ช่องกรอกข้อมูลผู้บันทึก หมายถึง เจ้าหน้าที่ผู้กรอกข้อมูลรายงาน
- 8. ช่องกรอกข้อมูลเบอร์โทรติดต่อ หมายถึง หมายเลขโทรศัพท์เจ้าหน้าที่ผู้กรอกข้อมูลรายงาน
- 9. ช่องกรอกข้อมูลผู้ตรวจสอบ หมายถึง หัวหน้าหน่วยงาน / หรือผู้ที่ได้รับมอบหมายตรวจสอบข้อมูลรายงาน
- 10. เมนูอัพเดทข้อมูล หมายถึง การบันทึกข้อมูลที่ได้ทำการกรอกข้อมูลรายงานแล้ว
- เมนูยืนยันการส่งข้อมูล หมายถึง เป็นการยืนยันการส่งข้อมูลเพื่อให้ผู้ดูแลระบบเข้าตรวจสอบ และไม่สามารถเข้าแก้ไขข้อมูลกรณียืนยันการส่งแล้ว

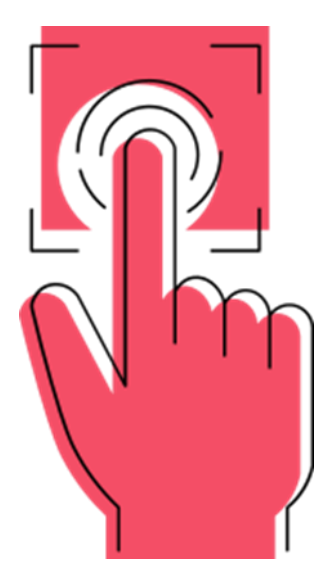

## แบบรายงาน การให้หรือรับของขวัญ หรือประโยชน์อื่นใด

แบบรายงานการให้หรือการรับของขวัญหรือประโยชน์อื่นใด

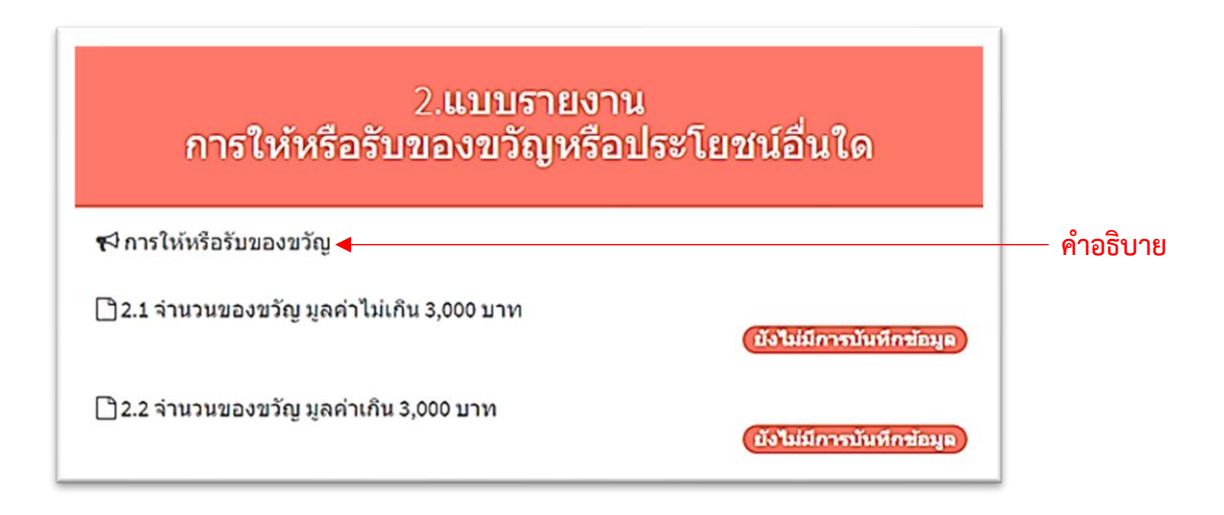

 จำนวนของขวัญ มูลค่าไม่เกิน 3,000 บาท กดเข้าสู่เมนูตามภาพ

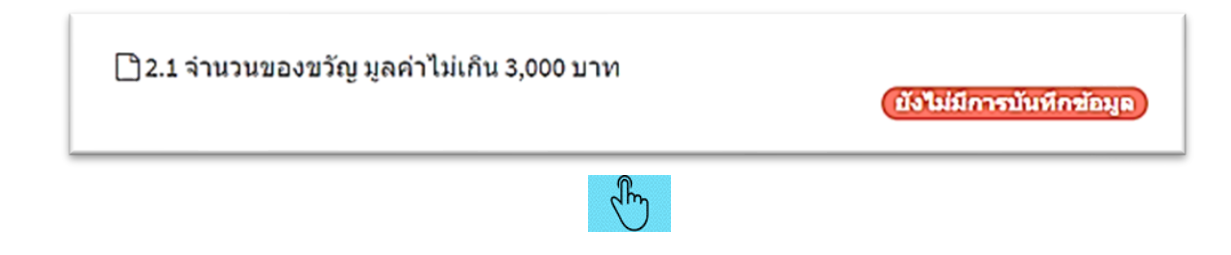

### คำอธิบาย : แสดงหน้าจอการกรอกข้อมูลแบบรายงานการรับของขวัญหรือประโยชน์อื่นใดที่ได้รับ จำนวนของขวัญ มูลค่าไม่เกิน 3,000 บาท ดังภาพ

| 2.1 จำนวนของขวัญ มูลค่าไม่เกิน 3,000 บาท                   | 🕷 หน้าหลัก > บันที่กแบบฟอ                                                                        |
|------------------------------------------------------------|--------------------------------------------------------------------------------------------------|
| กรณากรอกจำนวนครั้งที่ได้รับ<br>หน่วยงาน <u>สสจ.สระบุรี</u> | 2                                                                                                |
| ของขวัญหรือประโยชน์อื่นใดที่ได้รับมูลค่าไม่เกิน ๓,๐๐๐ บาท  | จำนวนครั้งที่ได้รับ (ครั้ง)                                                                      |
| ๑.ได้วับจาก                                                | 0                                                                                                |
| ด.ด ภาครัฐ                                                 | 0                                                                                                |
| <ol> <li>๑.๒ ภาคเอกชน</li> </ol>                           | 0                                                                                                |
| <ol> <li>๑.๙ ประชาชน</li> </ol>                            | 0                                                                                                |
| ด.๙ อื่น ๆ                                                 | 0                                                                                                |
| ษ.รับในนาม                                                 | 0                                                                                                |
| ๒.๑ หน่วยงาน                                               | <u>و _</u> رع                                                                                    |
| ๒.๒ รายบุคคิล                                              | 0<br>แนบหลักฐาน กรณี รับใหนามรายบุคคล<br>**iaกสารแนบทนาดไปเกิน 2MB นามสกุล pdf / jpg / png / zip |
| ต.โอกาสในการรับ                                            | 0                                                                                                |
| er.∞ เทศกาลด่าง ๆ (เช่น ปีไหม่ สงกรานต์)                   | 0                                                                                                |
| ๓.๒ โอกาสลำคัญ (เช่น เกษียณอายุ/ยินดี/ชอบคุณ)              | ٥                                                                                                |
|                                                            |                                                                                                  |

## รูปภาพที่ 1 การกรอกข้อมูล

| ต.โอกาสในการรับ                               | 0                       |
|-----------------------------------------------|-------------------------|
| es เทศกาลต่าง ๆ (เช่น ปีใหม่ สงกรานต์)        | 0                       |
| ต.๒ โอกาสสำคัญ (เช่น เกษียณอายุ/ยืนดี/ชอบคุณ) | 0                       |
| ต.ต อื่นๆ โปรดระบุ                            | 0                       |
| <.การดำเนินการ                                | D                       |
| <ด ให้ยึดถือเป็นประโยชน์ส่วนบุคคล             | 0                       |
| < ต่งคืนแก่ผู้ไห้                             | 0                       |
| ๔.๓ ส่งมอบให้แก่หน่วยงาน                      | 0                       |
| ๙.๙ อื่นๆ โปรดระบุ                            | 0 4                     |
| ຮວມ                                           | 0                       |
| ผู้บันทึก :                                   | 5<br>6<br>ผู้ตรวจสอบ :7 |
| 8                                             |                         |

รูปภาพที่ 1 การกรอกข้อมูล (ต่อ)

### คำอธิบายข้อมูลตามรูปภาพที่ 1 จำนวนของขวัญ มูลค่าไม่เกิน 3,000 บาท

#### คำอธิบาย : ความหมายของการให้หรือรับของขวัญ

- 1. รายการของขวัญหรือประโยชน์อื่นใดที่ได้รับ มูลค่าไม่เกิน 3,000 บาท
- 2. จำนวนครั้งที่ได้รับของขวัญหรือประโยชน์อื่นใดที่ได้รับ มูลค่าไม่เกิน 3,000 บาท
- ช่องแนบหลักฐาน หมายถึง เอกสารหลักฐานที่เกี่ยวข้องกับการรับของขวัญหรือประโยชน์อื่นใด ในส่วนของการ Upload ไฟล์มีเงื่อนไขและความสามารถในการ Upload ต้องเป็นไฟล์ประเภท pdf, jpg,. png, zip เท่านั้น ขนาดไฟล์ไม่เกิน 2 MB ต่อ 1 ไฟล์
- 4. ช่องกรอกข้อมูลรวม หมายถึง จำนวนรวมทั้งหมดระบบจะรวมโดยอัตโนมัติ
- 5. ช่องกรอกข้อมูลผู้บันทึก หมายถึง เจ้าหน้าที่ผู้กรอกข้อมูลรายงาน
- 6. ช่องกรอกข้อมูลเบอร์โทรติดต่อ หมายถึง หมายเลขโทรศัพท์เจ้าหน้าที่ผู้กรอกข้อมูลรายงาน
- 7. ช่องกรอกข้อมูลผู้ตรวจสอบ หมายถึง หัวหน้าหน่วยงาน / หรือผู้ที่ได้รับมอบหมาย ตรวจสอบข้อมูลรายงาน
- 8. เมนูอัพเดทข้อมูล หมายถึง เป็นการบันทึกข้อมูลที่ได้ทำการกรอกข้อมูลแล้ว
- เมนูยืนยันการส่งข้อมูล หมายถึง การยืนยันการส่งข้อมูลเพื่อให้ผู้ดูแลระบบเข้าตรวจสอบ และไม่สามารถเข้าแก้ไขข้อมูลกรณียืนยันการส่งแล้ว

 จำนวนของขวัญ มูลค่าเกิน 3,000 บาท กดเข้าสู่เมนูตามภาพ

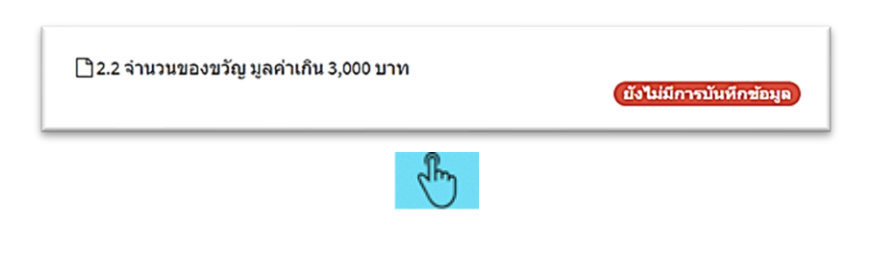

คำอธิบาย : แสดงหน้าจอการกรอกข้อมูลแบบรายงานการรับของขวัญหรือประโยชน์อื่นใดที่ได้รับ จำนวนของขวัญ มูลค่าเกิน 3,000 บาท ดังภาพ

| 2.2 จำนวนของขวัญ มูลค่าเกิน 3,000 บาท<br>หรือของที่ระลึกที่ได้จากศึกษาดูงานต่างประเทศด้วยง | ±บประมาณแผ่นดิน<br>* พมัพสก > บัทข์กแบบผ่อม                                                                                       |
|--------------------------------------------------------------------------------------------|----------------------------------------------------------------------------------------------------|
| กรุณากรอกจำนวนครั้งที่ได้รับ 1<br>หน่วยงาน <u>สสจ.สระบุรี</u>                              | 2                                                                                                    |
| ของขวัญหรือประโยชน์อื่นใดที่ได้รับมูลค่าไม่เกิน ๓,๐๐๐ บาท                                  | จำนวนครั้งที่ได้รับ (ครั้ง)                                                                                                    |
|                                                                                            | 0                                                                                                    |
| ด.ด ภาศรัฐ                                                                                 | 0                                                                                                    |
| ๑.๒ ภาคเอกชัน                                                                              | D                                                                                                    |
| <ol> <li>๑.๓ ประชาชน</li> </ol>                                                            | 0                                                                                                    |
| ด.ct อื่น ๆ                                                                                | 0                                                                                                    |
| ๒.รับในนาม                                                                                 | 0                                                                                                    |
| ษ.๑ หน่วยงาน                                                                               | 03                                                                                                    |
| ๒.๒ รายบุคคล                                                                               | 0<br>แนบหลักฐาน กรณี รับใหนามรายบุคคล<br>**เอกสารแนบขานาดไม่เดิม 2MB มามสกุล pdf / jpg / png / zjp<br>เมื่อกไฟล์ ในได้เลือกไฟล์ใด |

รูปภาพที่ 1 การกรอกข้อมูล

| ๓.โอกาสในการรับ                                        | 0                                     |
|--------------------------------------------------------|---------------------------------------|
| ต.∞ เทศกาลต่าง ๆ (เช่น ปีใหม่ สงกรานด์)                | 0                                     |
| ต.๒ โอกาสสำคัญ (เช่น เกษียณอายุ/ยินดี/ขอบคุณ)          | 0                                     |
| ต.ต อื่นๆ โปรดระบุ                                     | 0                                     |
| <.การดำเนินการ                                         | 0                                     |
| <ol> <li>๙.๑ ให้ยึดถือเป็นประโยชน์ส่วนบุคคล</li> </ol> | 0                                     |
| ct.๒ ส่งคืนแก่ผู้ให้                                   | 0                                     |
| <.e. ส่งมอบให้แก่หน่วยงาน                              | 0                                     |
| ๙.๙ อื่นๆ โปรดระบุ                                     | • 4                                   |
| รวม                                                    | 0                                     |
| ผู้บันเท็ก :<br>เบอร์โทรดิดต่อ :                       | 56 ผู้สาวสอบ: 🗾 🗲 7                   |
| 8                                                      | © อัพเรงชัอยุล 🗸 ทีมประการส่งช่อยุล 🧹 |

© 2019 ศูนย์ปฏิบัติการต่อต้านการทุจริต กระทรวงสาธารณสุข (ศปท.) All Rights Reserved.

รูปภาพที่ 2 การกรอกข้อมูล (ต่อ)

## คำอธิบายข้อมูลตามรูปภาพที่ 2 จำนวนของขวัญ มูลค่าเกิน 3,000 บาท

- 1. รายการของขวัญหรือประโยชน์อื่นใดที่ได้รับ มูลค่าเกิน 3,000 บาท
- 2. จำนวนครั้งที่ได้รับของขวัญหรือประโยชน์อื่นใดที่ได้รับ มูลค่าเกิน 3,000 บาท
- ช่องแนบหลักฐาน เอกสารหลักฐานที่เกี่ยวข้องกับการรับของขวัญหรือประโยชน์อื่นใด ในส่วนของการ Upload ไฟล์มีเงื่อนไขและความสามารถในการ Upload ต้องเป็นไฟล์ประเภท pdf, jpg,. png, zip เท่านั้น ขนาดไฟล์ไม่เกิน 2 MB ต่อ 1 ไฟล์
- 4. ช่องกรอกข้อมูลรวม หมายถึง จำนวนรวมทั้งหมดระบบจะรวมโดยอัตโนมัติ
- 5. ช่องกรอกข้อมูลผู้บันทึก หมายถึง เจ้าหน้าที่ผู้กรอกข้อมูลรายงาน
- 6. ช่องกรอกข้อมูลเบอร์โทรติดต่อ หมายถึง หมายเลขโทรศัพท์เจ้าหน้าที่ผู้กรอกข้อมูลรายงาน
- 7. ช่องกรอกข้อมูลผู้ตรวจสอบ หมายถึง หัวหน้าหน่วยงาน / หรือผู้ที่ได้รับมอบหมายตรวจสอบข้อมูลรายงาน
- 8. เมนูอัพเดทข้อมูล หมายถึง เป็นการบันทึกข้อมูลที่ได้ทำการกรอกข้อมูลแล้ว
- เมนูยืนยันการส่งข้อมูล หมายถึง การยืนยันการส่งข้อมูล เพื่อให้ผู้ดูแลระบบเข้าตรวจสอบ และไม่สามารถเข้าแก้ไขข้อมูลกรณียืนยันการส่งแล้ว

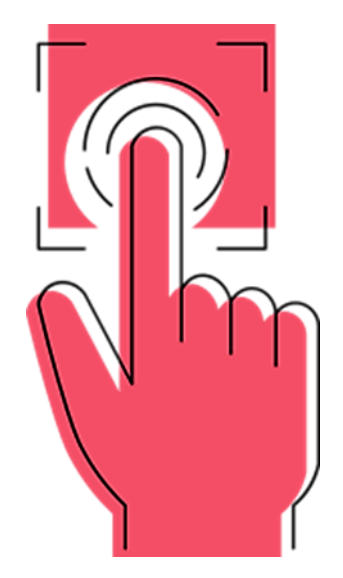

## แบบรายงาน การดำเนินการตามแนวทาง การส<sup>ุ่</sup>งเสริมการปฏิบัติ ตามประมวลจริยธรรม ข<sup>้</sup>าราชการพลเรือน

การดำเนินการตามแนวทางการส่งเสริมการปฏิบัติตามประมวลจริยธรรมข้าราชการพลเรือน

กดเข้าสู่เมนูตามภาพ

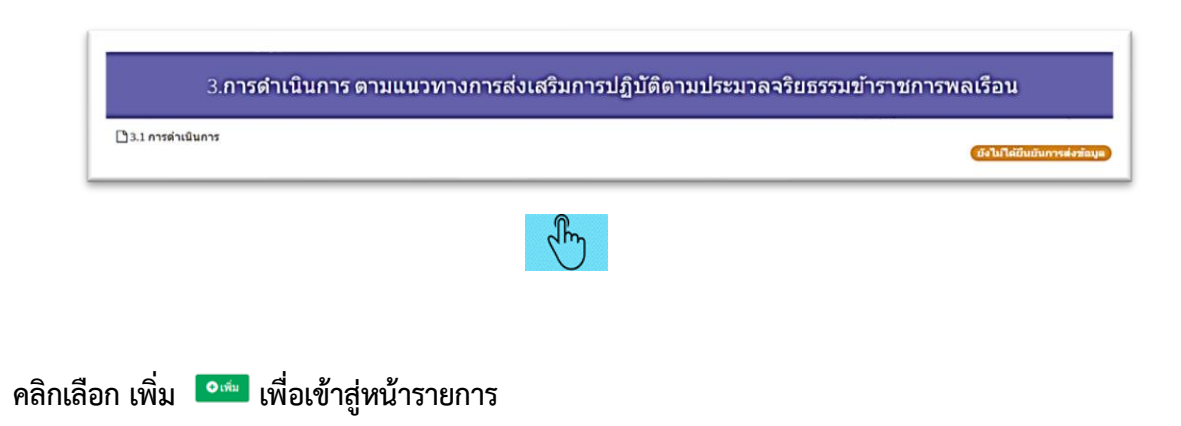

| ม้าหลัก                    |             |                      |                   | 🕷 หน้าม         | เล้ก > คู่มือการไข |
|----------------------------|-------------|----------------------|-------------------|-----------------|--------------------|
| เ่วยงาน <u>สสจ.สระบุรี</u> |             |                      |                   |                 |                    |
| <b>เ</b> การดำเนินการตา:   | มแนวทางการส | ึ่งเสริมการปฏิบัติตา | มประมวลจริยธรรมข่ | ้าราชการพลเรือน |                    |
| 🔾 ເຫັນ                     |             |                      |                   |                 | ค้นหา              |
| ปีงบประมาณ                 | รอบ         | ชื่อหน่วยงาน         | ผู้บันทึก         | วันที่บันทึก    |                    |
| ntries not found.          |             |                      |                   |                 |                    |
| 50 100 200 All             |             |                      |                   |                 |                    |
|                            |             |                      |                   |                 |                    |
|                            |             |                      |                   |                 |                    |
|                            |             |                      |                   |                 |                    |
|                            |             |                      |                   |                 |                    |
|                            |             |                      |                   |                 |                    |
|                            |             |                      |                   |                 |                    |

### รูปภาพแสดงหน้าจอหลักการเข้าสู่รายการ

คำอธิบาย : แสดงหน้าจอการกรอกข้อมูลแบบรายงานการดำเนินการตามแนวทางการส่งเสริมการปฏิบัติ ตามประมวลจริยธรรมข้าราชการพลเรือน

| หน้าหลัก                                                                                                    | 🗰 หน้าหลัก > ดูมือการใช้งาน |
|----------------------------------------------------------------------------------------------------|-----------------------------|
| หน่วยงาน <u>สสจ.สระบุรี</u><br>1                                                                                                    |                             |
| ✿การดำเนินการตามแนวทางการส่งเสริมการปฏิบัติตามประมวลจริยธรรมข้าราชการพลเรือน₋เพ่ม                                                                     | ^                           |
| ๓.๑ การดำเนินการของหน่วยงาน ๓.๒ ปัญหาอุปสรรคในการดำเนินการของหน่วยงาน ๓.๓ ข้อเสนอแนะแนวทางการแก่ใชปัญหาของหน่วยงาน ๓.๙ แนวทางแก่ใช ข้อมูลผู้รับศิตชอบ |                             |
| naidaita 🔶 2                                                                                                    |                             |
| uuuttvia no file Otvántvia 🚽 3                                                                                                    |                             |
| การรับของขวัญหรือประโยชนอื่นใด                                                                                                    |                             |
| uuutwa no file 🔍 võutwa 🧹 5                                                                                                    | //                          |
| 6                                                                                                    |                             |
|                                                                                                    |                             |
|                                                                                                    |                             |
|                                                                                                    |                             |
|                                                                                                    |                             |
| © 2019 สนก์ได้เนื่อการแล้งน้ำมาการแขชื่อ การบรรรสสาหารณเสข (dth). All Birbits Reserved.                                                               |                             |

## รูปภาพที่ 3 การดำเนินการ

| หน้าหลัก ซูปอาการีองกา                                                                                                    |  |
|----------------------------------------------------------------------------------------------------|--|
| หน่วยงาน <u>สสจ.สระบุว</u> ี                                                                                                    |  |
| 🗱การดาเนนการตามแนวทางการสงเลรมการบฏบตตามบระมวลจรยธรรมขาราชการพลเรอน-เพิ่ม                                                                             |  |
| ๓.ด การดำเนินการของหน่วยงาน ๓.๒ มัญหาอุปสรรคในการดำเนินการของหน่วยงาน ๓.๓ ข้อเสมอแนะแนวทางการแก้ไขปัญหาของหน่วยงาน ๓.๙ แนวทางแก้ไข ข้อมูลผู้รับผิดชอบ |  |
| รุ่มันทึก• มานะ 🔶 9                                                                                                    |  |
| เบอร์โทรด์ดต่อ• 08900001 <b></b> 10                                                                                                    |  |
| ษัตรวรสอบ มานี 🚽 11                                                                                                    |  |
| 12 <u>iusín</u> daunáu <b>–</b> 13                                                                                                    |  |
|                                                                                                    |  |
|                                                                                                    |  |
|                                                                                                    |  |
|                                                                                                    |  |
|                                                                                                    |  |
|                                                                                                    |  |
|                                                                                                    |  |
| © 2019 ศูนเป็ปฏิบัติการต่อต้านการพุษริต กระทรวงสาธารณสุข (ศปท.) All Rights Reserved.                                                                  |  |

รูปภาพที่ 3 การดำเนินการ (ต่อ)

## คำอธิบายข้อมูลตามรูปภาพที่ 3 การดำเนินการตามแนวทางการส่งเสริมการปฏิบัติตามประมวล จริยธรรมข้าราชการพลเรือน

- 1. การดำเนินการของหน่วยงาน
- 2. การกรอกรายละเอียดการดำเนินการของหน่วยงานในการเรี่ยไร
- เมนูเพิ่มไฟล์ เอกสารหลักฐานที่เกี่ยวข้องกับการเรี่ยไร ในส่วนของการ Upload ไฟล์มีเงื่อนไขและ ความสามารถในการ Upload ต้องเป็นไฟล์ประเภท pdf, jpg, png, zip เท่านั้น ขนาดไฟล์ไม่เกิน 20 MB ต่อ 1 ไฟล์
- 4. การกรอกรายละเอียดการดำเนินการการรับของขวัญหรือประโยชน์อื่นใด
- เมนูเพิ่มไฟล์ หมายถึงเอกสารหลักฐานที่เกี่ยวข้องกับการรับของขวัญหรือประโยชน์อื่นใด ในส่วนของการ Upload ไฟล์มีเงื่อนไขและความสามารถในการ Upload ต้องเป็นไฟล์ประเภท pdf, jpg,. png, zip เท่านั้น ขนาดไฟล์ไม่เกิน 20 MB ต่อ 1 ไฟล์
- 6. เมนูบันทึก หมายถึง เป็นการบันทึกรายละเอียดที่ได้ทำการกรอกข้อมูลแล้ว
- 7. เมนูย้อนกลับ หมายถึง การย้อนกลับไปที่เมนูหลักก่อนการเข้าสู่รายการ
- ช่องกรอกรายละเอียดข้อมูลผู้รับผิดชอบ (กรณีกรอกรายละเอียดข้อมูลเรียบร้อยแล้วต้องมาในส่วนนี้ เพื่อจะได้ทำการบันทึกข้อมูล) (จำเป็น)
- 9. ช่องกรอกข้อมูลผู้บันทึก หมายถึง ชื่อเจ้าหน้าที่ผู้กรอกข้อมูลรายงาน (จำเป็น)
- 10. ช่องกรอกข้อมูลเบอร์โทรติดต่อ หมายถึง หมายเลขโทรศัพท์เจ้าหน้าที่ผู้กรอกข้อมูลรายงาน (จำเป็น)
- 11. เมนูผู้ตรวจสอบ หมายถึง หัวหน้าหน่วยงาน / หรือผู้ที่ได้รับมอบหมายตรวจสอบข้อมูลรายงาน
- 12. เมนูบันทึก หมายถึง บันทึกข้อมูลรายงานทั้งหมดเมื่อบันทึกข้อมูลแล้วสามารถตรวจสอบข้อมูลในหน้าจอหลัก (จำเป็น)
- 13. เมนูย้อนกลับ หมายถึง การย้อนกลับไปที่เมนูหลักก่อนการเข้าสู่รายการ

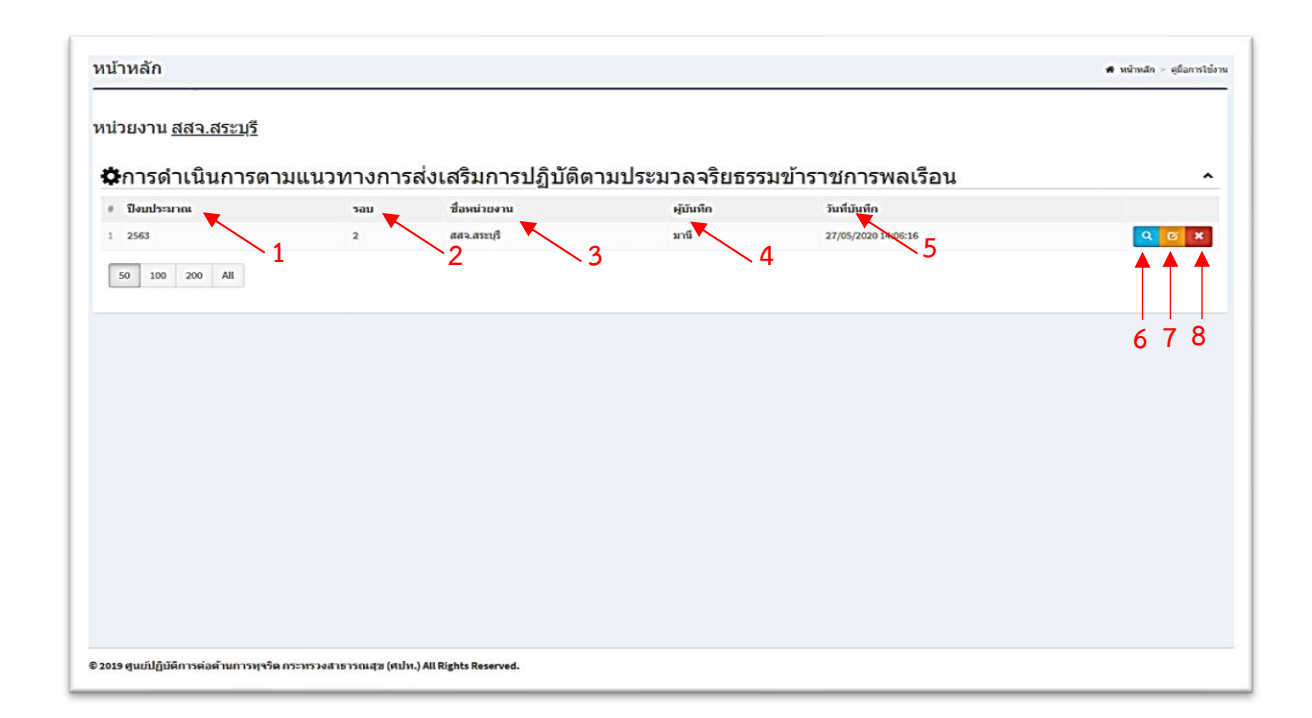

กรณีบันทึกข้อมูลการดำเนินการตามแนวทางการส่งเสริมการปฏิบัติตามประมวลจริยธรรมข้าราชการพลเรือน

### รูปภาพแสดงข้อมูลที่บันทึกแล้ว

#### คำอธิบายข้อมูลตามรูปภาพ

#### ข้อมูลรายงานที่บันทึกแล้วสามารถเรียกดูประวัติรายงาน จะประกอบไปด้วย

- 1. ปังบประมาณ หมายถึงปังบประมาณที่ดำเนินการ
- 2. รอบ หมายถึง รอบที่ดำเนินการในปีงบประมาณ ( 2 รอบ / ปีงบประมาณ)
- 3. ชื่อหน่วยงาน หมายถึง หน่วยงานที่กรอกข้อมูลรายงาน
- 4. ผู้บันทึก หมายถึง เจ้าหน้าที่ผู้กรอกข้อมูลรายงาน
- 5. วันที่บันทึก หมายถึง วันที่บันทึกข้อมูลรายงาน
- 6. การเรียกดูประวัติการกรอกข้อมูลรายงานทั้งหมด
- 7. แก้ไขข้อมูลรายงาน
- 8. ลบข้อมูลรายงานที่บันทึกทั้งหมด

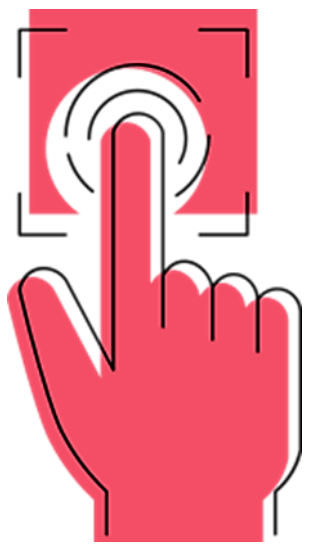

## การแสดงสถานะ เข้าใช้งานในระบบ

#### การแสดงสถานะเข้าใช้งานในระบบ

#### รายละเอียดตามดังภาพ

| 1.แบบรายงานการเรี่ยไร                                                                                 | 2.แบบรายงาน<br>การให้หรือรับของขวัญหรือประโยชน์อื่นใด |
|----------------------------------------------------------------------------------------------------|-------------------------------------------------------|
| ริการเรียไร                                                                                           | 1 🔹 รังการให้เหรือรับของขวัญ                          |
| ]1.1 กรณีที่หน่วยงานดำเนินการเรียไร 2 เรื่องมีการณ์ข                                                  | ☐2.1 จำนวนของขวัญ มูลค่าไม่เกิน 3,000 บาท             |
| )1.2 กรณีที่หน่วยงานเข้าไปมีส่วนเกี่ยวข้องหรือไห้ความร่วมมือกับบุคคล<br>ดิบุคคล หรือหน่วยงานของรัฐธีน | 12.2 จำนวนของขวัญ มูลค่าเก็น 3,000 บาท เสียรัณนูอง    |

### รูปภาพ การแสดงสถานะเข้าใช้งานในระบบ

### การแสดงสถานะดังนี้

- 1. สีแดง หมายถึง ยังไม่ได้มีการอัพเดทข้อมูล
- 2. สีเหลือง หมายถึง มีการอัพเดทข้อมูลและบันทึกข้อมูล
- 3. สีเขียว หมายถึง ยืนยันการส่งข้อมูลแล้ว

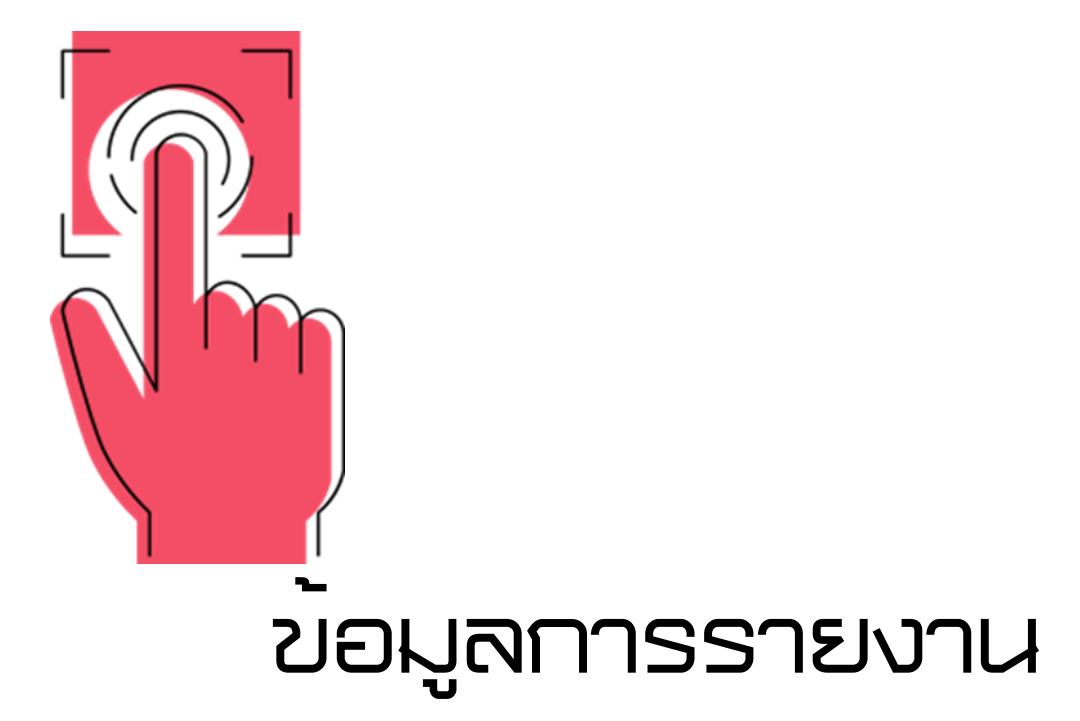

#### เมนูข้อมูลแบบรายงาน

| 💓 ศปท.                         | E MOPH Solicit Report System : MSRS                                                                 | พบุรี |
|--------------------------------|----------------------------------------------------------------------------------------------------|-------|
| • Online<br>птавлициита        | รายการข้อมูลแบบรายงาน 3 4 5                                                                         | งาน   |
| 🔳 ข้อมูลรายงาน                 | # ปีงบประมาณ รอบที่ เขต หน่วยงาน เรี่ยรีร(1.1) เรี่ยรีร(1.2) ของขวัญ(2.1) ของขวัญ(2.2) การดำเนินการ |       |
| สรุปรายงานผล<br>อยื่อการใช่งาน | 1 2563 2 4 สสว.สหบุรี 🗹 มันทีกข้อมูนแล้ว 🕼 มีนทีกข้อมูนแล้ว (สิ่งไม่ได้เป็นเป็นการต่างไม่มูน) — — — |       |
| 🔎 คู่มีอการใช้งาน              | 1 <sup>′</sup> 2′′                                                                                  | Γ     |
| ผู้ใช้งาน                      | Ť                                                                                                   |       |
| 🕪 ออกจากระบบ                   |                                                                                                    |       |
|                                |                                                                                                    |       |
|                                |                                                                                                    |       |
|                                |                                                                                                    |       |
|                                |                                                                                                    |       |
|                                |                                                                                                    |       |
|                                |                                                                                                    |       |

#### รูปภาพ -ข้อมูลรายงาน

### คำอธิบายข้อมูลตามรูปภาพ

#### ข้อมูลรายงานสามารถเรียกดูประวัติรายงาน จะประกอบไปด้วย

- 1. ปีงบประมาณ หมายถึง ปีงบประมาณที่ดำเนินการกรอกข้อมูลรายงาน
- 2. รอบที่ หมายถึง รอบที่ดำเนินการกรอกข้อมูลในปีงบประมาณ ( 2 รอบ / งบประมาณ)
- 3. เขต หมายถึง เขตสุขภาพที่กรอกข้อมูลรายงาน
- 4. หน่วยงาน หมายถึง หน่วยงานที่กรอกข้อมูลรายงาน
- 5. รูปแบบการรายงาน
- 6. สถานะรูปแบบการรายงาน
  - **การบันทึกข้อมูล หมายถึง** ประวัติการกรอกข้อมูลรายงานที่ทำการยืนยันการส่ง สามารถเปิดดูรายงาน ที่กรอกแล้ว

**ยังไม่ได้ยืนยันการส่งข้อมูล หมายถึง** มีการกรอกข้อมูลรายงานและกดบันทึกข้อมูลรายงานแต่ยังไม่ได้ กดยืนยันการส่งข้อมูล

พื้นที่ว่าง หมายถึง ยังไม่มีการกรอกข้อมูลรายงาน

| ( <b>1</b> ) #1/11.      | ≡ мо                 | OPH Solicit Rep     | ort System   | n:MSR   | 5         |                         |                                      |                      |                                             |                     | 🔒 สสจ.สาวย์                          |  |
|--------------------------|----------------------|---------------------|--------------|---------|-----------|-------------------------|--------------------------------------|----------------------|---------------------------------------------|---------------------|--------------------------------------|--|
| • online                 | สรุป                 | รายงานผล            |              | /       | ,1        |                         |                                      | 2                    |                                             | 3                   |                                      |  |
| ≡ ข้อมูลรายงาน           | ค้นหาร               | ข้อมูล              |              |         |           |                         |                                      |                      |                                             |                     |                                      |  |
| 🖩 สมราชสายสุน            | เชต เขตสุขภาพที่ 4 🔻 |                     |              |         |           | จังหวัด สระบุรี ▼       |                                      |                      | ปังบประมาณ / รอบ ปังบประมาณ 2563 รอบที่ 2 🔹 |                     |                                      |  |
| ดูมือการใช้งาน           |                      |                     |              |         |           |                         |                                      | -                    |                                             | 4                   |                                      |  |
| <i>🖉</i> คู่มือการไข้งาน |                      |                     |              |         |           |                         | ٩,                                   | ראנו                 | <b>↓</b>                                    |                     | <b>\</b>                             |  |
| ดูไข้งาน                 |                      |                     |              |         |           |                         |                                      |                      | (2) ส่งออกแบบรายงานเรียไร                   | ฏิส่งออกแบบรายงานขอ | เงชวัญ 🛛 🛃 ส่งออกการคำเนินการ        |  |
| 🔿 ออกจากระบบ             |                      | ปึงบประมาณ          | รอบที่       | 129     | จังหวัด   | หน่วยงาน                | เรียไร (1.1)                         | เรี่ยไร (1.2)        | ສອຈສຈັຖ (2.1)                               | ของขวัญ (2.2)       | การตำเนินการ                         |  |
|                          | 1                    | 2563                | 2            | 4       | 2         | สสจ.นนทบุรี             | ยังไม่ได้ยันยันการส่งห้อมูล          |                      | อังไม่ได้อื่นอื่นการตั้งข้อมูล              | )                   | <ul> <li>บันทึกข้อมูลแล้ว</li> </ul> |  |
|                          | 2                    | 2563                | 2            | 4       | 3         | สสจ.ปทุมธานี            | ยังในได้ยันยันการส่งข้อมูล           |                      |                                             |                     |                                      |  |
|                          | 3                    | 2563                | 2            | 4       | 6         | สสจ.ลทบุรี              | <ul><li>✓ บันทึกข้อมูลแล้ว</li></ul> | ุ ✔ บันทึกข้อมูลแล้ว | ยังไม่ได้ยืนยันการต่งข้อมูล                 | )                   |                                      |  |
|                          | 4                    | 2563                | 2            | 4       | 2         | รพ.ปากเกร็ด             | ยังไม่ได้ยันยันการส่งห้อมูล          |                      |                                             |                     |                                      |  |
|                          |                      |                     |              |         |           |                         |                                      |                      |                                             |                     |                                      |  |
|                          | © 2019               | ศูนย์ปฏิบัติการต่อง | ถ้านการพุจริ | ด กระทร | งสาธารณสุ | วย (ศาปพ.) All Rights R | leserved.                            |                      |                                             |                     |                                      |  |

เมนูสรุปรายงานผล (สำหรับสำนักงานสาธารณสุขจังหวัด) ดังภาพ

#### รูปภาพแสดงสรุปรายงาน

#### คำอธิบายข้อมูลตามรูปภาพ

#### **สรุปรายงานผล การเรียกดูประวัติรายงานของทุกหน่วยในสังกัดที่อยู่ในเขตสุขภาพ** โดยค้นหาข้อมูล

- 1. เขต หมายถึง เขตสุขภาพ
- 2. จังหวัด หมายถึง หน่วยงานที่ต้องการค้นหาข้อมูลรายงาน
- 3. ปีงบประมาณ / รอบ หมายถึง รอบที่ดำเนินการกรอกข้อมูลในปีงบประมาณ ( 2 รอบ / งบประมาณ)
- 4. การเรียกดูรูปแบบการรายงาน (แสดงผลเป็นไฟล์ Excel)

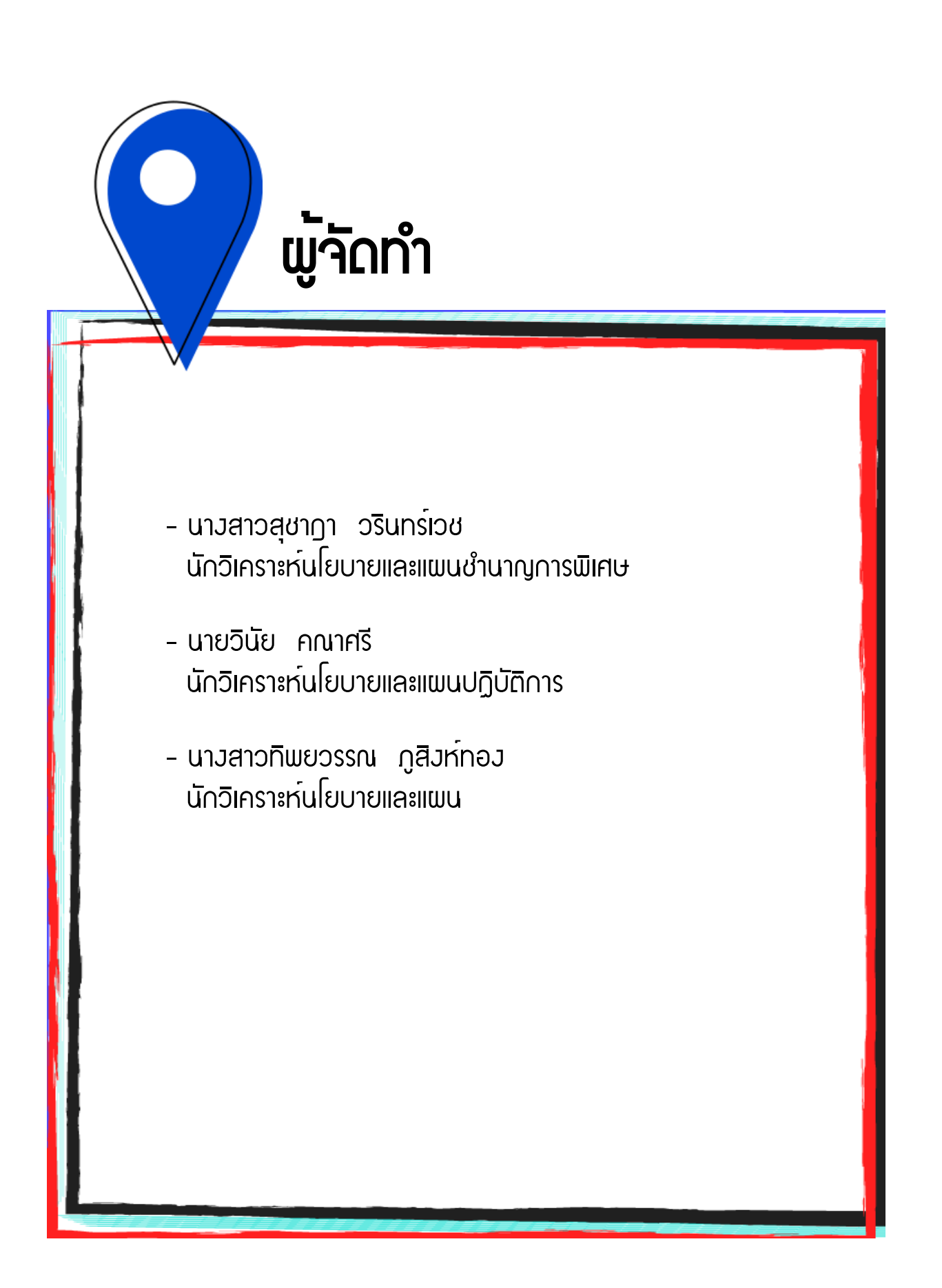

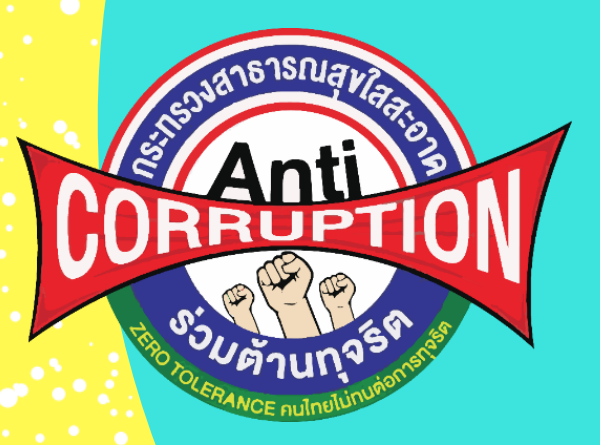

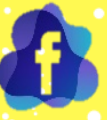

ศูนย์ปฏิบัติการถ่อต้านการทุาริต กระทรวมสาธารณสุข

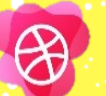

www.stopcorruption.moph.go.th

mophita2558@gmail.com

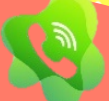

0 2590 1330

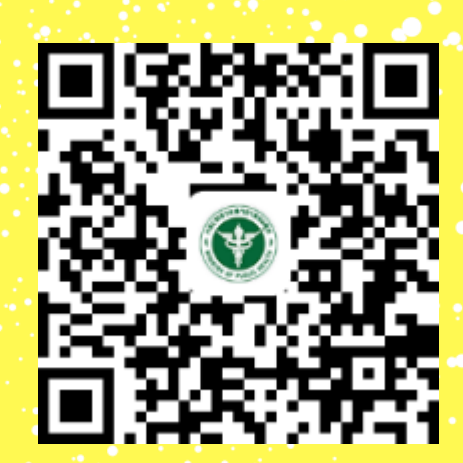

#### แบบฟอร์มการขอเผยแพร่ข้อมูลผ่านเว็บไซต์ของหน่วยงานในราชการบริหารส่วนกลาง สำนักงานปลัดกระทรวงสาธารณสุข

ตามประกาศสำนักงานปลัดกระทรวงสาธารณสุข

## เรื่อง แนวทางการเผยแพร่ข้อมูลต่อสาธารณะผ่านเว็บไซต์ของหน่วยงาน พ.ศ. ๒๕๖๑

สำหรับหน่วยงานในราชการบริหารส่วนกลางสำนักงานปลัดกระทรวงสาธารณสุข

แบบฟอร์มการขอเผยแพร่ข้อมูลผ่านเว็บไซต์ของหน่วยงานในสังกัดสำนักงานปลัดกระทรวงสาธารณสุข ชื่อหน่วยงาน : ศูนย์ปฏิบัติการต่อต้านการทุจริต กระทรวงสาธารณสุข วัน/เดือน/ปี : ๑๔ กรกฎาคม ๒๕๖๓ ้หัวข้อ: คู่มือการใช้งานระบบการเรี่ยไรและการให้หรือการรับของขวัญหรือประโยชน์อื่นใด MOPH Solicit Report System : MSRS รายละเอียดข้อมูล (โดยสรุปหรือเอกสารแนบ) ้คู่มือการใช้งานระบบการเรี่ยไรและการให้หรือการรับของขวัญหรือประโยชน์อื่นใด MOPH Solicit Report System : MSRS Link ภายนอก: ไม่มี หมายเหตุ: ..... ผู้รับผิดชอบการให้ข้อมูล ผู้อนุมัติรับรอง วินัย คณาศรี สุชาฎา วรินทร์เวช นายวินัย คณาศรี นางสาวสุขาฎา วรินทร์เวช ตำแหน่ง นักวิเคราะห์นโยบายและแผนปฏิบัติการ ตำแหน่ง นักวิเคราะห์นโยบายและแผนชำนาญการพิเศษ (หัวหน้า) วันที่ ๑๔ เดือน กรกฎาคม พ.ศ. ๒๕๖๓ วันที่ ๑๔ เดือน กรกฎาคม พ.ศ. ๒๕๖๓ ผู้รับผิดชอบการนำข้อมูลขึ้นเผยแพร่ วินัย คณาศรี นายวินัย คณาศรี นักวิเคราะห์นโยบายและแผนปฏิบัติการ วันที่ ๑๔ เดือน กรกฎาคม พ.ศ. ๒๕๖๓